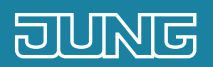

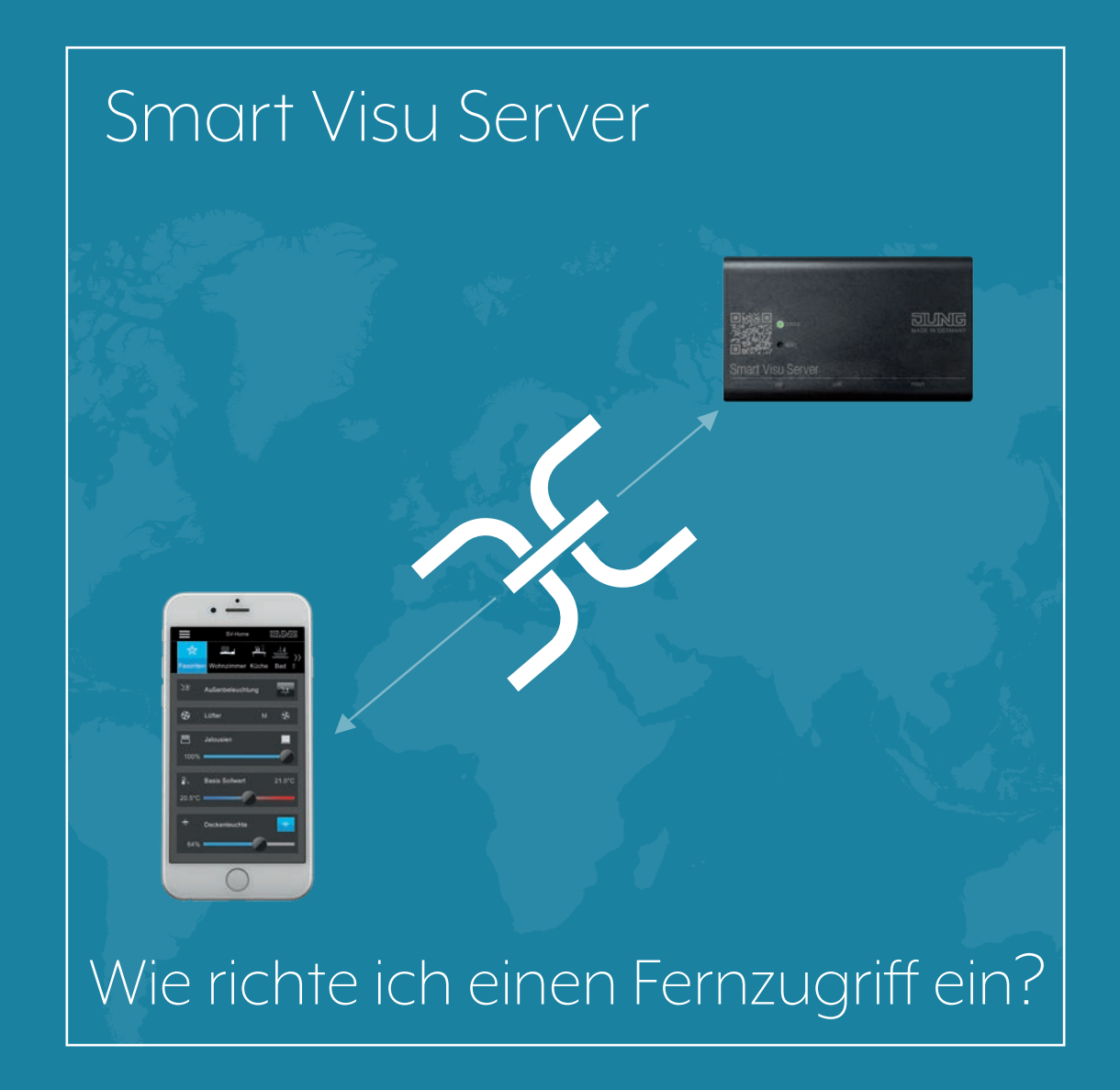

## 1. Einleitung

Bequem und sicher aus der Ferne zugreifen:

Mit dem Fernzugriff des SV-Servers können Sie Ihre Heimanlage zu jeder Zeit und ortsunabhängig visualisieren, steuern und nach Ihren Wünschen anpassen.

Diese Kurzanleitung erläutert die einzelnen Schritte der Inbetriebnahme und Bedienung anhand eines Beispiels.

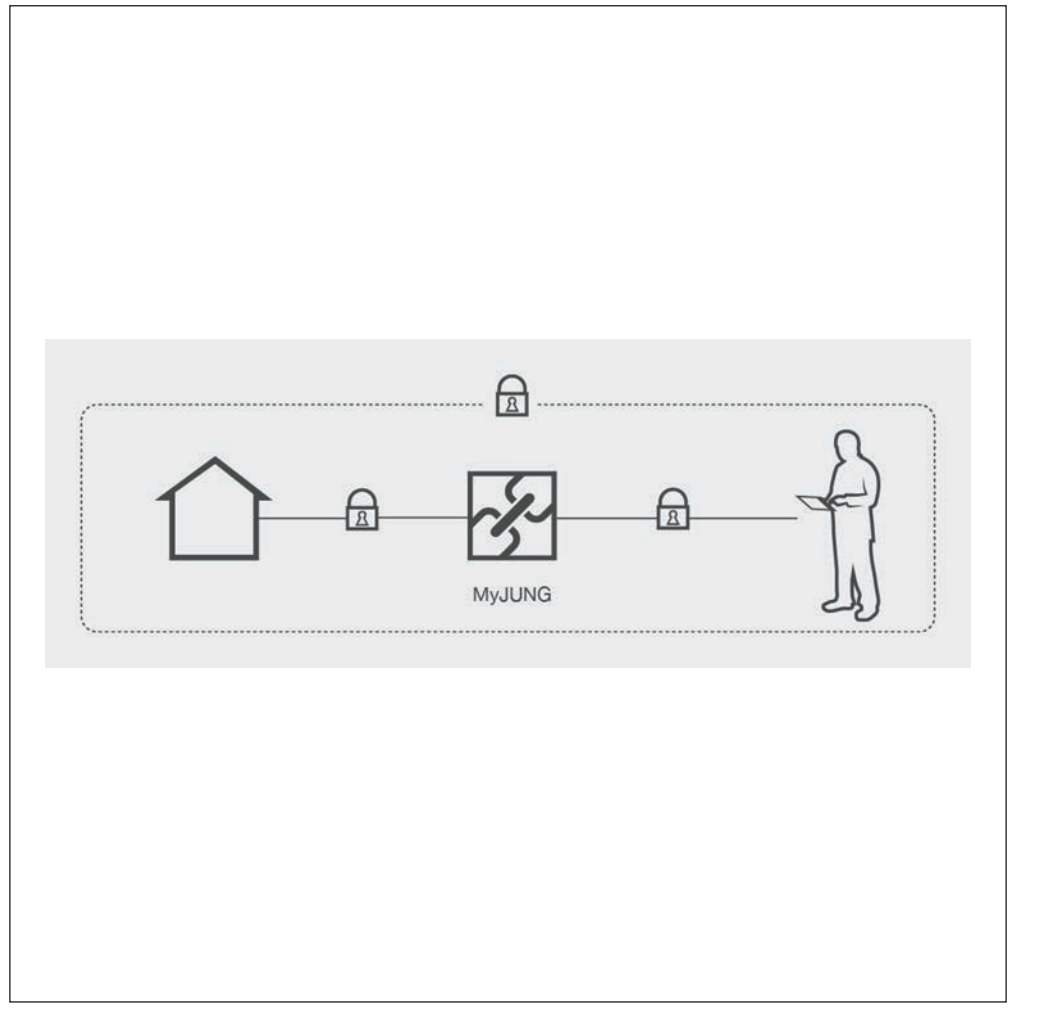

| KOMPONENTEN<br>JUNG  | ARTNR         | STÜCK |
|----------------------|---------------|-------|
| Smart Visu<br>Server | SV-SERVER     | 1     |
| Remote-Abo           | SV-SERVER-L12 | 1     |

# 2. Übersicht

Der MyJUNG Fernzugriff lässt sich in wenigen Schritten für Ihren SV-Server einrichten.

Die nebenstehende Tabelle gibt Ihnen eine Übersicht über die notwendigen Schritte.

Auf den folgenden Seiten werden die einzelnen Schritte detailliert beschrieben.

|    | SCHRITT                                                                     | SEITE |
|----|-----------------------------------------------------------------------------|-------|
| 1. | Auf dem MyJUNG-Portal anmelden                                              | 4     |
| 2. | Fernzugriff für Ihren Smart Visu Server erwerben                            | 5     |
| 3. | Smart Visu Server lokal über Webbrowser abrufen                             | 6     |
| 4. | SV-Control öffnen und Gerät registrieren                                    | 7     |
| 5. | Fernzugriff über MyJUNG-Portal aktivieren                                   | 8     |
| 6. | Fernzugriff auf Endgeräten (Windows-PC, Android- oder iOS-Gerät) einrichten | 9     |

### 3. Aktivierung des Fernzugriffs durch das MyJUNG-Portal

Öffnen Sie zunächst das MyJUNG-Portal auf der JUNG-Website.

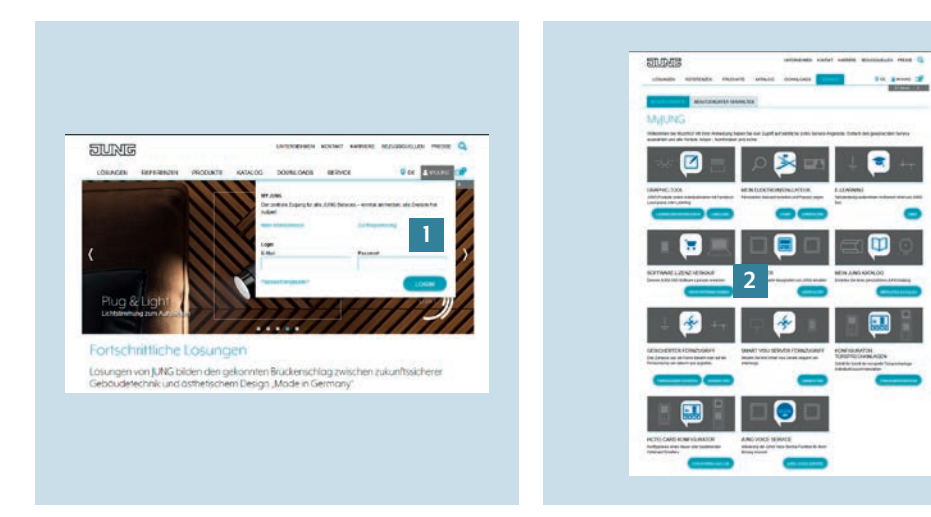

- Loggen Sie sich auf dem MyJUNG-Portal ein oder registrieren sie sich neu [1].
- 2. Wählen Sie Mehr Informationen [2] im Auswahlfeld Software-Lizenz-Verkauf, um eine Fernzugriffslizenz zu erwerben.

#### 3.1 Lizenzerwerb

Im Software-Lizenz-Verkauf sehen Sie die Produkte, für die Sie zusätzliche Software oder Lizenzen erwerben können.

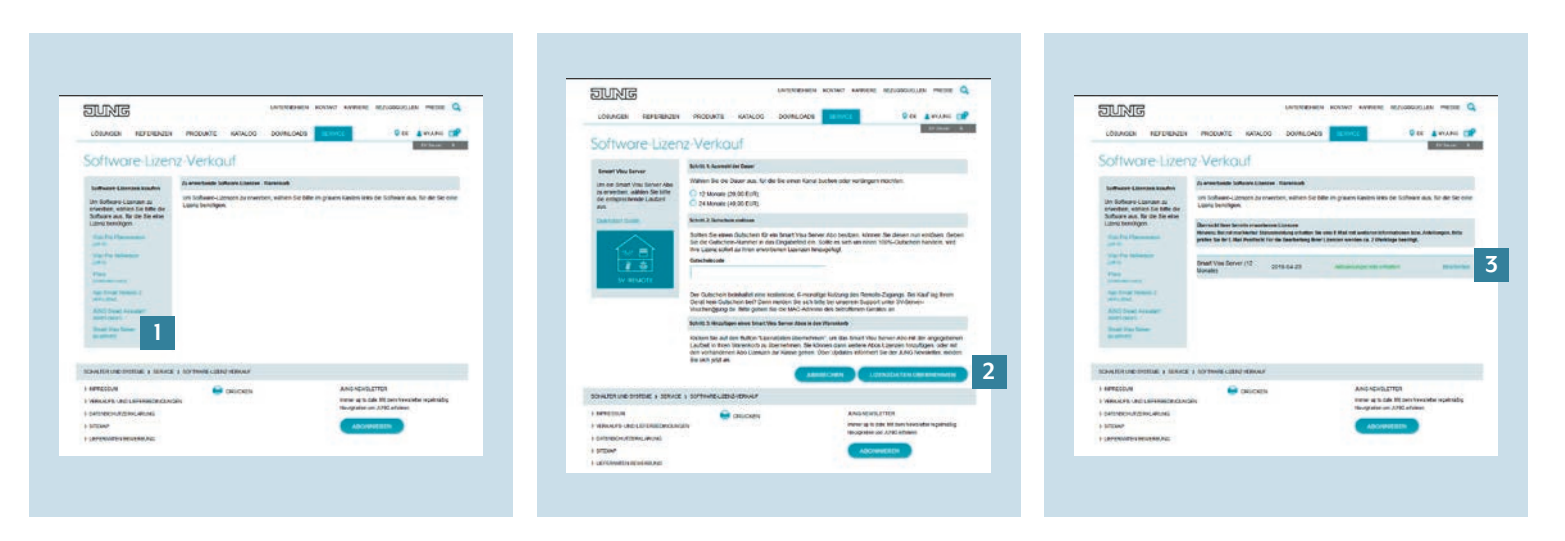

- 1. Wählen Sie unter Software-Lizenz-Verkauf den Lizenzerwerb für den Smart Visu Server [1] aus.
- 2. Erwerben Sie den Fernzugriff für 12 bzw. 24 Monate oder geben Sie einen Gutscheincode ein. Bestätigen Sie den Lizenzerwerb mit Lizenzdaten übernehmen [2].
- 3. Die nachfolgende Übersicht zeigt Ihre erworbenen Lizenzen [3].

### 4. Aktivierung des Fernzugriffs im Smart Visu Server

Nachdem Sie eine Lizenz erworben haben, aktivieren Sie nun den Fernzugriff auf Ihrem Smart Visu Server.

- Rufen Sie den SV-Server über den Webbrowser Ihres Endgeräts (PC, Laptop, Tablet) auf. Geben Sie dafür im Webbrowser die Adresse http://sv-server.local oder die vom Router zugewiesene IP-Adresse des SV-Servers ein.
- Falls der SV-Server mit einem Passwort geschützt ist, geben Sie dieses ein.

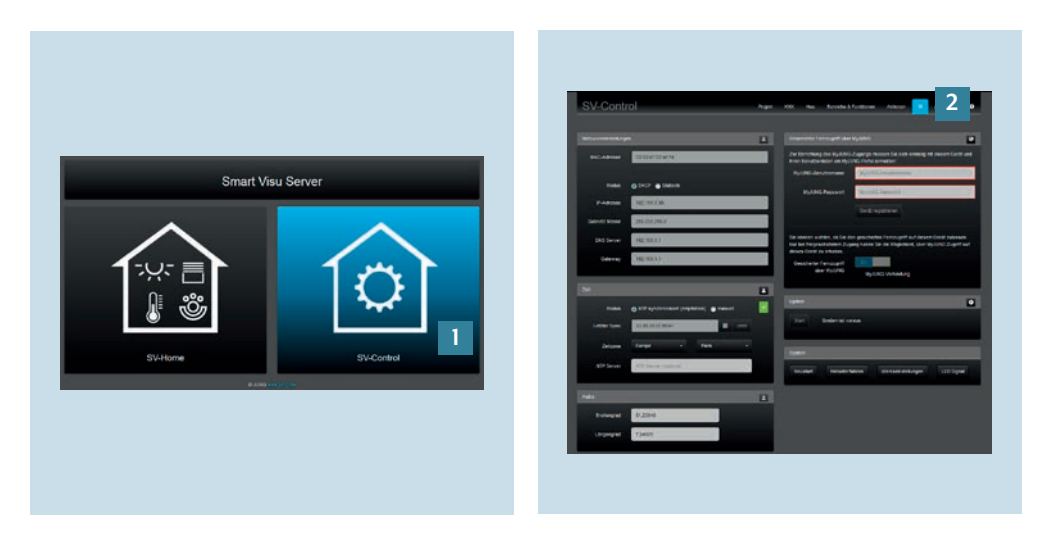

- 1. Wählen Sie die Schaltfläche SV-Control [1].
- 2. Navigieren Sie im SV-Control zum Reiter Konfigurationsverwaltung [2].

#### 4.1 Gerät registrieren

Im Reiter Konfigurationsverwaltung registrieren Sie Ihr Gerät. Für die abschließende Aktivierung melden Sie sich mit Ihren Benutzerdaten bei MyJUNG an.

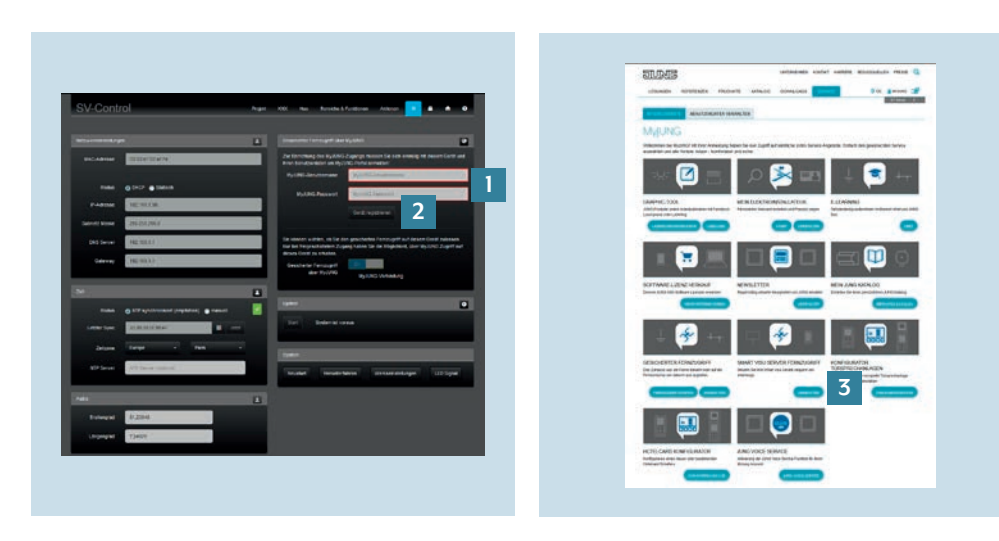

- Geben Sie Ihren Benutzernamen und das dazugehörige Passwort [1] ein.
  Bestätigen Sie die Eingabe anschließend durch Klicken auf den Button Gerät registrieren [2].
- 2. Betätigen Sie auf MyJUNG den Button Verwalten im Auswahlfeld Smart Visu Server Fernzugriff [3].

#### 4.2 Fernzugriff aktivieren

Die Aktivierung des Fernzugriffs erfolgt in den folgenden Schritten.

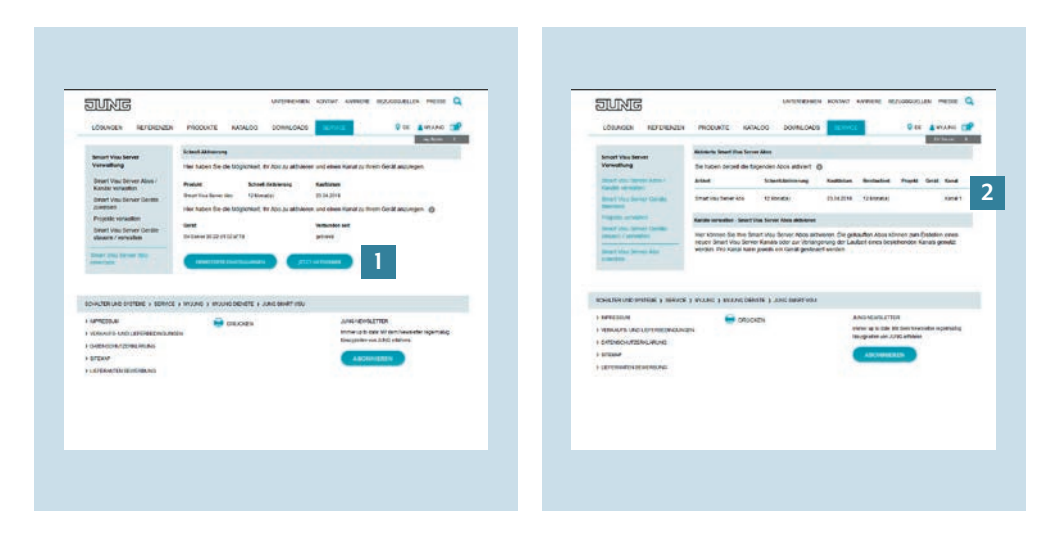

- 1. Aktivieren Sie den Fernzugriff durch Betätigen der Schaltfläche Jetzt Aktivieren [1].
- 2. Anschließend sehen Sie wichtige Informationen zu Ihrem MyJUNG-Fernzugriff [2].

#### 4.3 Fernzugriff mit PC

Die Steuerung Ihrer Heimanlage per Fernzugriff erfolgt sicher und plattformunabhängig. Auf den nächsten Seiten wird die Einrichtung des Fernzugriffs für Ihren SV-Server mit verschiedenen Endgeräten beschrieben, beginnend mit einem PC.

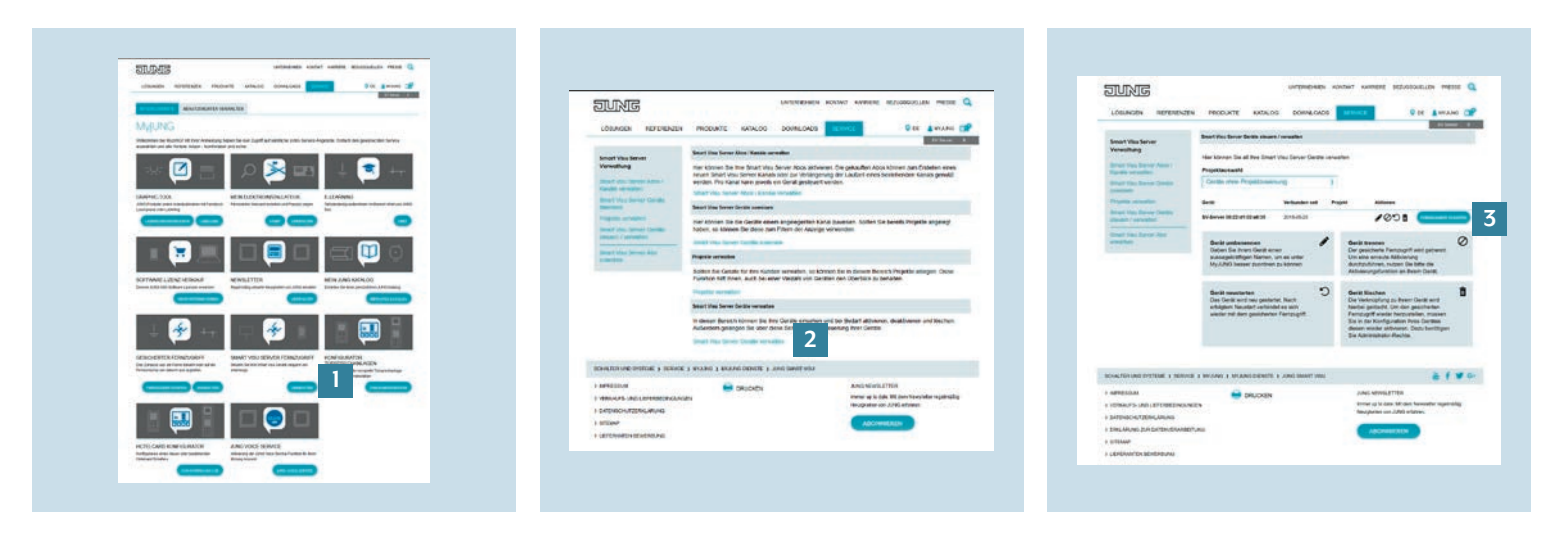

- Betätigen Sie den Button Verwalten [1] im Auswahlfeld Smart Visu Server Fernzugriff.
- 2. Wählen Sie dort Smart Visu Server verwalten [2] aus.
- 3. Drücken Sie den Button Fernzugriff starten [3], um die Verbindung zu Ihrer Heimanlage herzustellen.

#### 4.4 Fernzugriff mit Android

Die Einrichtung des Fernzugriffs für Ihren SV-Server mittels Android App erfolgt in den folgenden Schritten.

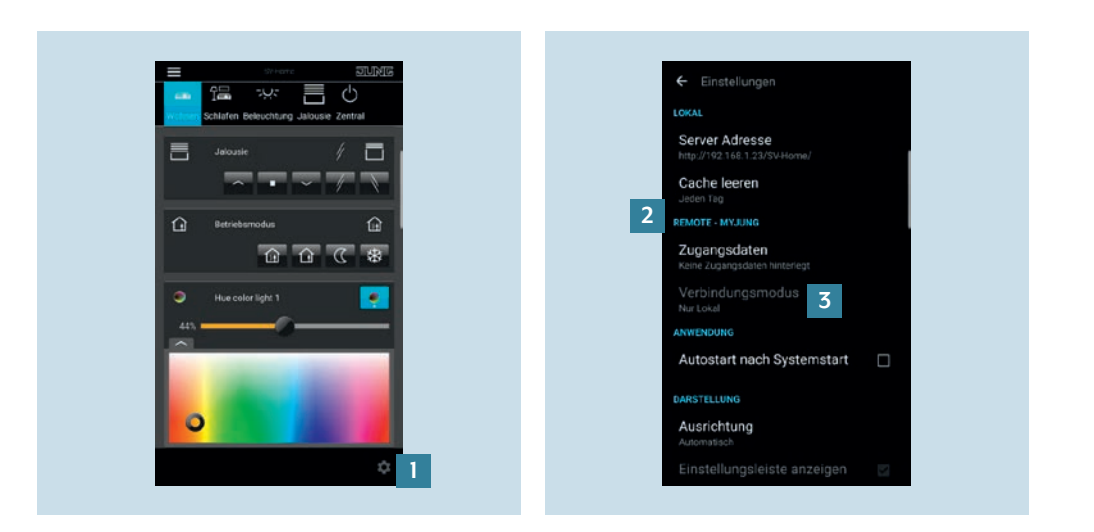

- 1. Öffnen Sie die SV-Server App und rufen Sie über das Zahnrad [1] die App-Einstellungen auf.
- 2. Unter REMOTE MYJUNG [2] geben Sie Ihre Zugangsdaten für den Fernzugriff ein.
- Im Standardfall wählen Sie den Verbindungsmodus Automatisch [3]. Bei Bedarf kann die Verbindung zur Heimanlage auch Nur Lokal oder ausschließlich über MyJUNG erfolgen.

#### 4.5 Fernzugriff mit iOS

Die Einrichtung des Fernzugriffs für Ihren SV-Server mittels iOS App erfolgt in den folgenden Schritten.

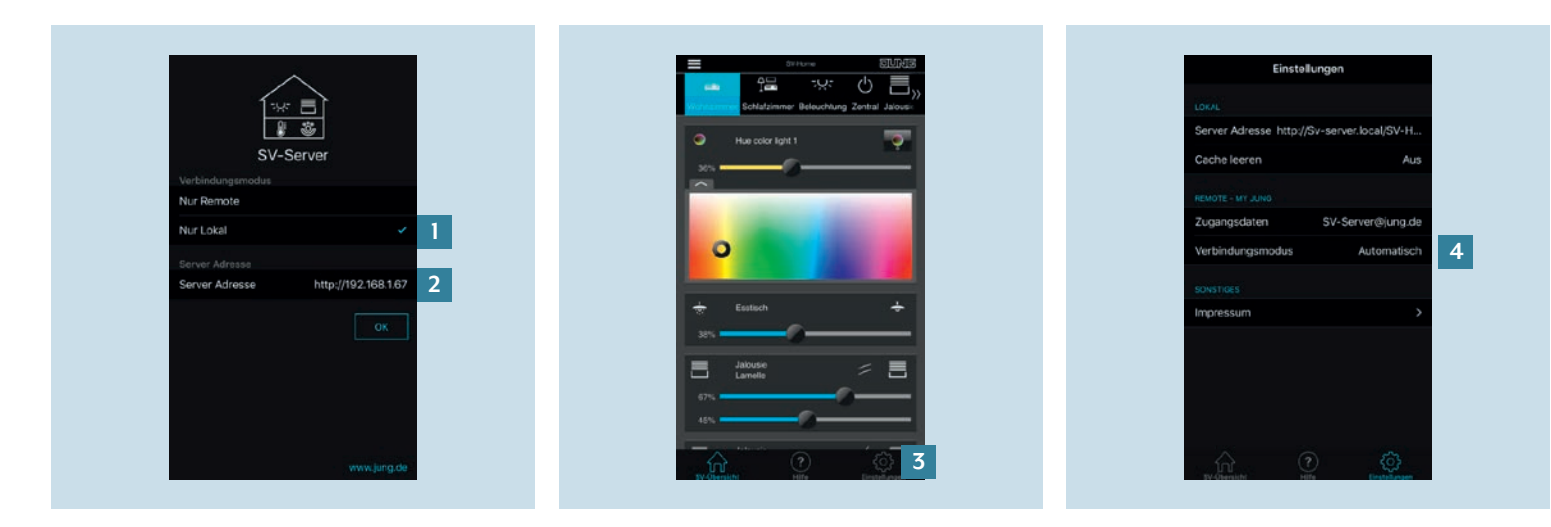

- Wählen Sie beim ersten Start der App den Verbindungsmodus Nur Lokal aus und geben Sie die IP-Adresse des SV-Servers [2] ein.
- 2. Anschließend geben Sie unter Nur Remote Ihre Zugangsdaten für den Fernzugriff ein und bestätigen Ihre Eingaben mit OK. Sie können nun Ihre Heimanlage lokal oder aus der Ferne steuern.
- 3. Rufen Sie über das Zahnrad [3] die App-Einstellungen auf.
- Im Standardfall wählen Sie den Verbindungsmodus Automatisch [4].
  Bei Bedarf kann die Verbindung zur Heimanlage auch Nur Lokal oder ausschließlich über MyJUNG erfolgen.

### 5. Einrichtung des Smart Visu Server Fernzugriffs abschließen

Glückwunsch – Sie haben den Fernzugriff für Ihren Smart Visu Server erfolgreich eingerichtet.

Mit dem SV-Server Fernzugriff haben Sie nun Ihr Zuhause immer im Griff.

Ihre Daten werden sicher und vertraulich behandelt und unterliegen den strengen europäischen Datenschutzbestimmungen. JUNG erklärt ausdrücklich, dass persönliche Daten nicht an Dritte weitergegeben werden.

### Haben Sie noch Fragen?

Wir beraten Sie gern.

#### ALBRECHT JUNG GMBH & CO. KG

Volmestraße 1 58579 Schalksmühle Deutschland Telefon +49 (0) 23 55 / 80 65 9 Telefax +49 (0) 23 55 / 80 62 9 kundencenter@jung.de

JUNG.DE